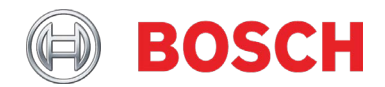

## Technisches Merkblatt PAVIRO-Netzwerk-Konfigurationsanleitung – v1.1

Betroffene Produkte: PAVIRO Controller PVA-4CR12

#### Schweregrad:

□ Unmittelbarer Handlungsbedarf

□ Maßnahmen dringend empfohlen

⊠ Informativ

### **PAVIRO-Netzwerk-Konfigurationsanleitung**

Dieses Technische Merkblatt beschreibt die Konfiguration eines PAVIRO-Netzwerkes.

Inhaltsverzeichnis

- 1. Einführung
- 2. Grundlagen
- 3. Konfiguration
- 3.1. Allgemeine Konfiguration über den Webserver
- 3.2. RSTP-Konfiguration
- 3.3. ERPS-Konfiguration
- 3.4. Green Mode
- 3.5. Fehlerkontakt
- 3.6. IGMP Snooping
- 3.7. Storm Protection
- 3.8. System Log
- 3.9. QoS-Konfiguration (optional)
- 3.10. VLAN-Konfiguration (optional)
- 3.11. IP-Konfiguration über eine serielle Verbindung (optional)
- 4. Werkseinstellungen
- 5. Redundantes Netzwerk
- 6. Switch-Spezifikation

### 1. Einführung

Dieses technische Merkblatt behandelt die Konfiguration eines spezifischen Barox Switches für die Nutzung in einem PAVIRO-Netzwerk. Das Interface, das in diesem technischen Merkblatt gezeigt wird, ist spezifisch für den Barox LT-802GBTME Switch. Andere Switche verfügen über ein anderes Interface.

Die Parameter, die in den Beispielen gezeigt werden, sind repräsentativ für die allgemeine Konfiguration mit PAVIRO-Hardware und können in jedem Managed Switch, welcher den Switch-Spezifikationen entspricht, implementiert werden.

QoS und VLAN werden in der Netzwerk-Konfigurationsanleitung ebenfalls behandelt, obwohl diese nicht zwingend notwendig sind.

Hinweis!

EN54-16 Systeme müssen den Switch BAROX LT-802GBTME verwenden. Werden zusätzlich noch Glasfaserverbindungen benötigt, müssen die SFP-Module AC-SFP-SX-E oder AC-SFP-LX-E-10 verwendet werden. Weitere Details finden Sie in der PAVIRO-Leistungserklärung (Declaration of Performance, DoP).

Bitte bestellen Sie den Switch, mithilfe folgender Bestellreferenz "LT-802GBTME-BO", direkt bei Barox. Dadurch erhalten Sie den Switch LT-802GBTME mit zertifizierter Hardware und Firmware. Auf der Webseite von Barox findet man diesen zertifizierten Switch und die entsprechende Firmware unter "LT-802GBTME-BO".

### 2. Grundlagen

Der Switch Barox LT-802GBTME sollte wie folgt konfiguriert werden:

### IP-Adresse

- Grundsätzlich muss jeder Netzwerkteilnehmer eine individuelle IP-Adresse haben.
- Switche dürfen die gleiche IP-Adresse haben, wenn kein Zugriff auf das Webinterface nötig ist.

### Firmware

- Jeder Switch im Netzwerk muss die gleiche Firmware und denselben Boot-Loader haben.
- Weitere Details bezüglich Firmware- und Boot-Loader-Update finden Sie in der Bedienungsanleitung des Barox LT-802GBTME Switches.
- Verwenden Sie die in der DoP aufgeführte Switch-Firmware.
   Beispiel: IRIS-Net 4.0 ist zusammen mit der Switch-Firmware v2.8.1b zertifiziert.

### Rapid Spanning Tree Protocol (RSTP)

- Für redundante Verbindungen (Ring, Masche) von mehreren Schränken
- Zwingend f
  ür alle Netzwerke, bei denen Ring oder Masche als Netzwerktopologie verwendet wird

Hinweis!

Die Verwendung von RSTP erfordert mindestens die Firmware v2.8.1b.

### Ethernet Ring Protection Switching (ERPS)

- ERPS verhindert die Bildung von Schleifen in einem LAN.
- Zwingend f
  ür alle Netzwerke, bei denen Ring als Netzwerktopologie verwendet wird (alternativ zu RSTP)

Hinweis!

Das ERPS- und das RSTP-Protokoll können nicht gleichzeitig verwendet werden.

### **Green Mode / Green Ethernet**

- Feature, um Energie zu sparen während eines Zeitraums mit geringer Netzwerkaktivität
- Green Mode kann Synchronisationsprobleme in einem Dante Netzwerk verursachen, wenn die Clocks der Geräte von der systemweiten Clock abdriften. Der Green Mode muss deshalb komplett deaktiviert werden.

Hinweis!

Der Barox LT-802GBTME hat kein Green Ethernet!

### Fehlerkontakt

- Der Switch muss mit Hilfe eines Fehlerrelais eine Fehlerinformation zum PA-System übertragen.
- Die Konfiguration des Fehlerrelais muss individuell, passend zur Systemverkabelung, gemacht werden.

### Internet Group Management Protocol (IGMP) Snooping

- Es handelt sich hierbei um ein Feature zur Steuerung von Multicast-Verkehr.
- Die IGMP Snooping Funktion analysiert IGMP Pakete zwischen Host und Multicast Routern.
- Wenn IGMP Snooping aktiviert ist, aber kein Querier definiert ist, kann es zu Problemen mit dem Audiomaster kommen. Somit sollte IGMP Snooping deaktiviert werden.

#### Storm Protection

- Es handelt sich dabei um ein Feature zur Einsparung von Bandbreite.
- Wenn der Broadcast/Unicast/Multicast Datenverkehr einen gewissen Grenzwert überschreitet, wird der Switch automatisch die Broadcast Frames ausfiltern.
- Diese Funktion kann Probleme im Audionetzwerk und mit dem IRIS-Net Device Scan verursachen. Storm Protection muss deshalb deaktiviert werden.

#### System Log

- Die System Log Funktion speichert alle im Switch aufkommenden Ereignisse in einem Eventspeicher.
- Diese Funktion ist sehr hilfreich bei der Fehlersuche.

### Quality of Service (QoS, optional)

- Einstellungen können für die Verwendung mit Dante/OMNEO optimiert werden.
- Notwendig für alle Netzwerke mit unterschiedlichen Arten von Datenverkehr, welche priorisierte, garantierte oder limitierte Bandbreite benötigen.
- QoS muss in einem PAVIRO-System nicht verwendet werden. Diese Details werden nur der Vollständigkeit halber zur Verfügung gestellt.

#### Virtual LANs (VLAN, optional)

- Virtuelle LANs (Local Area Network) werden verwendet, um ein physikalisches Netzwerk in mehrere logische Sub-Netzwerke zu unterteilen.
- Trunk Ports:
  - Für die einfache Verbindung mehrerer Schränke mit VLANs.
  - Trunk Ports müssen alle VLANs transportieren.
  - Notwendig für alle Netzwerke, die mehrere Switche und VLANs verwenden.
- VLANs müssen in einem PAVIRO Netzwerk nicht verwendet werden. Diese Details werden nur der Vollständigkeit halber zur Verfügung gestellt.

Hinweis!

Speichern Sie die Konfiguration.

Nach allen Änderungen muss die Switch-Konfiguration als Startup-Konfiguration dauerhaft auf dem Switch gespeichert werden, damit diese bei einem Neustart nicht verloren geht.

### 3. Konfiguration

### 3.1. Allgemeine Konfiguration über den Webserver

### Verbinden und einloggen

1. Verbinden Sie sich über den Webbrowser mit dem Switch (Standard IP-Adresse = 192.168.1.254).

| 🗙 barox                                                             |  |
|---------------------------------------------------------------------|--|
| Authorization Required                                              |  |
| Please enter your username and password. Username Password Password |  |
| Login                                                               |  |
|                                                                     |  |
|                                                                     |  |
|                                                                     |  |

2. Geben Sie als Benutzername "admin" und als Passwort "admin" ein und drücken Sie auf den *Login* Button.

|   |                           | 🗙 barox          |       |
|---|---------------------------|------------------|-------|
|   | Authorization             | n Required       |       |
|   | Please enter your usernam | ie and password. |       |
|   | Username                  | admin            |       |
|   | Password                  | ••••             |       |
|   |                           |                  | Login |
| L |                           |                  |       |
|   |                           |                  |       |
|   |                           |                  |       |
|   |                           |                  |       |
|   |                           |                  |       |
|   |                           |                  |       |
|   |                           |                  |       |

Hinweis!

Falls Sie den Benutzernamen oder das dazugehörige Passwort schon geändert haben, geben Sie bitte die korrekten Anmeldedaten ein.

#### Ändern der IP-Adresse

- 1. Wechseln Sie zum Menüpunkt Basic Settings > IP Setting.
- 2. Ändern Sie IP Address und Subnet Mask.
- 3. Ändern Sie *Gateway address* und *DNS address* (optional). Wenn Sie ein Netzwerk mit mehreren miteinander verbundenen Subnetzen haben, können Sie ein Gateway eingeben.
- 4. Klicken Sie auf den Apply-Button.
- 5. Verbinden Sie sich mit der neuen IP-Adresse und melden Sie sich wieder an.

|                  |       | 🔀 barox                                                                          |
|------------------|-------|----------------------------------------------------------------------------------|
|                  |       | IP address: 192.168.1.200 MAC address: 38:B8:EB:20:44:70 Firmware Version: 2.8.1 |
| Status           |       |                                                                                  |
| Basic Settings   | -     | IP Setting                                                                       |
| Sys              | stem  | IPv4 CONFIGURATION                                                               |
| Change Passv     | word  | DHCP Client:                                                                     |
| IP Set           | tting | IP Address: 192.168.1.200                                                        |
| IPv6 Neighbor Ca | ache  | Subnet Mask: 255.255.255.0                                                       |
| IPv6 Set         | tting | Gateway:                                                                         |
| System 1         | rime  | DNS:                                                                             |
| Port Management  | +     |                                                                                  |
| ERPS             | +     | Apply                                                                            |
| Spanning Tree    | +     |                                                                                  |
| IGMP Shooping    | +     |                                                                                  |
| VLAN             | +     |                                                                                  |
| QoS              | +     |                                                                                  |
| Port Trunk       | +     |                                                                                  |
| Port Mirroring   | +     |                                                                                  |
| Security         | +     |                                                                                  |
| LLDP             | +     |                                                                                  |
| SNMP             | +     |                                                                                  |

#### Hinweis!

Das Label basierte Audiorouting von Audinates Dante Protokoll, unterstützt nicht mehrere Subnetze und funktioniert nur innerhalb eines einzelnen Subnetzes mit flacher Hierarchie. Andere Implementierungen für Audiorouting, wie direktes Routen über ARNI (Audio Routed Network Interface), werden momentan weder durch IRIS-Net noch durch PAVIRO unterstützt.

#### Firmware

- 1. Überprüfen Sie die Firmware-Version in dem grauen Balken am oberen Rand des Fensters.
- 2. Falls ein Update notwendig ist, wechseln Sie bitte zum Reiter *Maintenance > Upgrade* und machen ein Update.

Hinweis!

Bitte entnehmen Sie der DoP die korrekte Firmware-Version.

|                  |      | 🔀 barox                                                                         |
|------------------|------|---------------------------------------------------------------------------------|
|                  |      | IP address: 192.168.1.200 MAC address: 38:B8:EB:20:44:70 Firmware Version: 2.8. |
| tatus            |      |                                                                                 |
| asic Settings    | +    | Ungrade                                                                         |
| ort Management   | +    | Please do not power off or unplug your machine during upgrading                 |
| RPS              | +    | FIRMWARE UPGRADE                                                                |
| Spanning Tree    | +    | Image: Browse                                                                   |
| GMP Snooping     | +    | beolau                                                                          |
| LAN              | +    |                                                                                 |
| 05               | +    |                                                                                 |
| ort Trunk        | +    |                                                                                 |
| ort Mirroring    | +    |                                                                                 |
| ecurity          | +    |                                                                                 |
| LDP              | +    |                                                                                 |
| NMP              | +    |                                                                                 |
| torm Protection  | +    |                                                                                 |
| ate Limit        | +    |                                                                                 |
| HCP Server/Relay | +    |                                                                                 |
| 02.1X            | +    |                                                                                 |
| IPnP             | +    |                                                                                 |
| lodbus           | +    |                                                                                 |
| stem Warning     | +    |                                                                                 |
| AC Table         | +    |                                                                                 |
| aintenance       | _    |                                                                                 |
| Upgra            | ade  |                                                                                 |
| Reb              | oot  |                                                                                 |
| Defa             | ault |                                                                                 |
| onfiguration     | +    |                                                                                 |
| .og out          |      |                                                                                 |

#### Standort und Name ändern

- 1. Wechseln Sie zum Reiter Basic Settings > System.
- 2. Unter Switch Setting geben Sie einen Systemnamen (System Name) und einen Systemstandort (System Location) ein.

|                     | 🔀 barox                                                                           |
|---------------------|-----------------------------------------------------------------------------------|
|                     | IP address: 192.168.1.200 MAC address: 38:B8:EB:20:44:70 Firmware Version: 2.8.1b |
| Status              | P1 P2 FAUL                                                                        |
| Basic Settings —    | System Setting                                                                    |
| System              |                                                                                   |
| Change Password     | System Name: Switch                                                               |
| IP Setting          | System Description: 10 port DIN-Rail Managed Ethernet Switch                      |
| IPv6 Neighbor Cache | System Location:                                                                  |
| IPv6 Setting        | System Contact:                                                                   |
| System Time         |                                                                                   |
| Port Management +   | (Apply)                                                                           |
| ERPS +              |                                                                                   |
| Spanning Tree +     |                                                                                   |
| IGMP Snooping +     |                                                                                   |
| VLAN +              |                                                                                   |
| QoS +               |                                                                                   |
| Port Trunk +        |                                                                                   |
| Port Mirroring +    |                                                                                   |
| Security +          |                                                                                   |
| LLDP +              |                                                                                   |
| SNMP +              |                                                                                   |

#### Admin-Passwort ändern

- 1. Wechseln Sie zum Reiter Basic Settings > Change Password.
- 2. Unter *Admin Password* definieren oder bearbeiten Sie das Passwort des Administrator-Accounts.

#### Hinweis!

Um den EN54-16 Standards konform zu werden, müssen Sie dieses Passwort bei allen Switchen im Netzwerk abändern.

|                     | 🔀 barox                                                                           |
|---------------------|-----------------------------------------------------------------------------------|
|                     | IP address: 192.168.1.200 MAC address: 38:B8:EB:20:44:70 Firmware Version: 2.8.1b |
| Status              |                                                                                   |
| Basic Settings —    | Change Password                                                                   |
| System              |                                                                                   |
| Change Password     | Admin Password:                                                                   |
| IP Setting          | Confirmation:                                                                     |
| IPv6 Neighbor Cache |                                                                                   |
| IPv6 Setting        | Manager Password:                                                                 |
| System Time         | Confirmation:                                                                     |
| Port Management +   |                                                                                   |
| ERPS +              | User Password:                                                                    |
| Spanning Tree +     | Confirmation:                                                                     |
| IGMP Snooping +     |                                                                                   |
| VLAN +              |                                                                                   |
| QoS +               |                                                                                   |
| Port Trunk +        |                                                                                   |
| Port Mirroring +    |                                                                                   |
| Security +          |                                                                                   |
| LLDP +              |                                                                                   |
| SNMP +              |                                                                                   |

- Systemzeit einstellen
   Wechseln Sie zum Reiter *Basic Settings > System Time*.
   Stellen Sie die Zeit des Switches auf die Zeit des PAVIRO-Controllers.

|                  |      | 🔀 barox                                                                           |   |
|------------------|------|-----------------------------------------------------------------------------------|---|
|                  |      | IP address: 192.168.1.200 MAC address: 38:B8:EB:20:44:70 Firmware Version: 2.8.1b |   |
| Status           |      |                                                                                   |   |
| Basic Settings   | -    | System Time                                                                       |   |
| Sys              | tem  | NTP                                                                               |   |
| Change Passv     | vord | Local Time: Wed Jun 20 08:51:42 CEST 2018                                         |   |
| IP Set           | ting | Current Time:                                                                     |   |
| IPv6 Neighbor Ca | ache |                                                                                   | 6 |
| IPv6 Set         | ting | Current Date:                                                                     | 6 |
| System T         | ime  | Select Your Time Zone:                                                            |   |
| Port Management  | +    | Enable NTP Client:                                                                |   |
| ERPS             | +    | Time Server: 2.pool.ntp.org                                                       |   |
| Spanning Tree    | +    |                                                                                   |   |
| IGMP Snooping    | +    | Apply                                                                             |   |
| VLAN             | +    |                                                                                   |   |
| QoS              | +    |                                                                                   |   |
| Port Trunk       | +    |                                                                                   |   |
| Port Mirroring   | +    |                                                                                   |   |
| Security         | +    |                                                                                   |   |
| LLDP             | +    |                                                                                   |   |
| SNMP             | +    |                                                                                   |   |

# **Speichern der laufenden Konfiguration auf dem Switch** 1. Wechseln Sie zum Reiter *Configuration > Save*.

- 2. Speichern Sie die laufende Konfiguration als Startup-Konfiguration, indem Sie auf den Save-Button klicken.

|                   |      | 🗙 barox                                                  |                          |             |
|-------------------|------|----------------------------------------------------------|--------------------------|-------------|
|                   |      | IP address: 192.168.1.200 MAC address: 38:B8:EB:20:44:70 | Firmware Version: 2.8.1b |             |
| Status            |      |                                                          |                          | P1 P2 FAULT |
| Basic Settings    | +    | Save                                                     |                          |             |
| Port Management   | +    | SAVE CONFIGURATION                                       |                          |             |
| ERPS              | +    | Save Configuration:                                      | Save                     | ×           |
| Spanning Tree     | +    |                                                          |                          |             |
| IGMP Snooping     | +    |                                                          |                          | use         |
| VLAN              | +    |                                                          |                          |             |
| QoS               | +    |                                                          |                          |             |
| Port Trunk        | +    |                                                          |                          |             |
| Port Mirroring    | +    |                                                          |                          |             |
| Security          | +    |                                                          |                          | ۵ <b>ا</b>  |
| LLDP              | +    |                                                          |                          |             |
| SNMP              | +    |                                                          |                          | ۵<br>ا      |
| Storm Protection  | +    |                                                          |                          |             |
| Rate Limit        | +    |                                                          |                          |             |
| DHCP Server/Relay | +    |                                                          |                          |             |
| 802.1X            | +    |                                                          |                          |             |
| UPnP              | +    |                                                          |                          |             |
| Modbus            | +    |                                                          |                          |             |
| System Warning    | +    |                                                          |                          |             |
| MAC Table         | +    |                                                          |                          |             |
| Maintenance       | +    |                                                          |                          |             |
| Configuration     | -    |                                                          |                          |             |
| S                 | ave  |                                                          |                          |             |
| Backup & Res      | tore |                                                          |                          |             |
| Log out           |      |                                                          |                          |             |

Speichern der laufenden oder der Startup-Konfiguration als Datei auf einem PC oder USB-Stick

- 1. Wechseln Sie zum Reiter *Configuration > Backup & Restore*.
- 2. Unter *Configuration Management* klicken Sie auf den *Backup*-Button um die Startup-Konfiguration auf Ihrem PC zu speichern.
- 3. Unter *USB Management* klicken Sie auf den *Backup*-Button um die laufende oder die Startup-Konfiguration auf einem extern am Switch angeschlossenen USB-Stick abzuspeichern.

|                   |      | 🗙 barox                                                       |              |
|-------------------|------|---------------------------------------------------------------|--------------|
|                   |      |                                                               | ······       |
| Status            |      | IP address: 192.168.1.200 MAC address: 38:88:EB:20:44:70 Firm | ware version |
| Basic Settings    | +    |                                                               |              |
| Port Management   | +    | File Management                                               |              |
| EDDE              | ÷    | CONFIGURATION MANAGEMENT                                      |              |
| ERP5              | Ţ    | Backup Configuration:                                         | Backup       |
| Spanning Tree     | +    | Upload Configuration: Browse                                  | Upload       |
| IGMP Snooping     | +    |                                                               |              |
| VLAN              | +    | Save Running Config To USB:                                   | Backup       |
| QoS               | +    | Save Startup Config To USB:                                   | Backup       |
| Port Trunk        | +    | Upload Config From USB:                                       | Backup       |
| Port Mirroring    | +    |                                                               |              |
| Security          | +    |                                                               |              |
| LLDP              | +    |                                                               |              |
| SNMP              | +    |                                                               |              |
| Storm Protection  | +    |                                                               |              |
| Rate Limit        | +    |                                                               |              |
| DHCP Server/Relay | +    |                                                               |              |
| 802.1X            | +    |                                                               |              |
| UPnP              | +    |                                                               |              |
| Modbus            | +    |                                                               |              |
| System Warning    | +    |                                                               |              |
| MAC Table         | -    |                                                               |              |
| MAC TODE          | -    |                                                               |              |
| Maintenance       | +    |                                                               |              |
| Configuration     | -    |                                                               |              |
| S                 | ave  |                                                               |              |
| Backup & Res      | tore |                                                               |              |
| Log out           |      |                                                               |              |

### 3.2. RSTP-Konfiguration

- 1. Wechseln Sie zum Reiter Spanning Tree > RSTP Configuration.
- 2. Aktivieren Sie das Rapid Spanning Tree Protocol.
- 3. Unter *RSTP* / *CIST* machen Sie bitte folgende Einstellungen:
  - Mode: RSTP
  - Root Priority: 32768
  - Root Hello Time: 9
  - Root Forward Delay: 30
  - Root Maximum Age: 22
- 4. Unter RSTP/CIST PORT machen Sie bitte folgende Einstellungen:
  - Path Cost: 0
  - Priority: 128
  - Admin P2P: True
  - Edge: Auto
  - Admin Non STP: False
- 5. Klicken Sie auf den Apply-Button.

|                   |       |                           | X            | barox     | (         |      |                   |
|-------------------|-------|---------------------------|--------------|-----------|-----------|------|-------------------|
|                   |       | IP address: 192.168.1.200 | MAC address: | 38:B8:EI  | 3:20:44:7 | 70 I | Firmware Version: |
| Status            |       |                           |              |           |           |      |                   |
| Basic Settings    | +     | RSTP/CIST                 | Configura    | ation     |           |      |                   |
| Port Management   | +     | RSTP/CIST                 |              |           |           |      |                   |
| RPS               | +     | Mode:                     | DCT          |           |           |      |                   |
| Spanning Tree     | _     |                           | KST          | F •       |           |      |                   |
| RSTR S            | tatus | Root Priority:            | 327          | 68 🗸      |           |      |                   |
|                   |       | Root Hello Time:          | 9            |           |           |      |                   |
| RSTP Configur     | ation | Root Forward Dela         | av: 30       |           |           |      |                   |
| MSTI S            | tatus |                           |              |           |           |      |                   |
| MSTI Configur     | ation | Root Maximum Ag           | e: 22        |           |           |      |                   |
| STI Port Configur | ation | RSTR/CIST PORT            |              |           |           |      |                   |
| CMD Spooping      |       | No. Path Cost             | Priority     | Admin P2P | Edge      |      | Admin Non STP     |
| GHP Shooping      | т     | 1 0                       | 128 🗸        | True 🗸    | Auto      | ~    | False 🗸           |
| AN                | +     | 2 0                       | 128 🗸        | True 💙    | Auto      | ~    | False 🖌           |
| ;                 | +     | 3 0                       | 128 🗸        | True 💙    | Auto      | ~    | False 🗸           |
|                   |       | 4 0                       | 128 🗸        | True 🗸    | Auto      | ~    | False 🗸           |
| Trunk             | +     | 5 0                       | 128 🗸        | True 🗸    | Auto      | ~    | False 🗸           |
| Mirroring         | +     | 6 0                       | 128 🗸        | True 🗸    | Auto      | ~    | False 🗸           |
|                   |       | 7 0                       | 128 🗸        | True 💙    | Auto      | ~    | False 💙           |
| irity             | +     | 8 0                       | 128 🗸        | True 💙    | Auto      | ~    | False 🗸           |
| P                 | +     | 9 0                       | 128 🗸        | True 🗸    | Auto      | ~    | False 🗸           |
|                   |       | 10 0                      | 128 🗸        | True 💙    | Auto      | ~    | False 🗸           |
|                   | +     |                           |              |           |           |      | Apply             |
| Protection        | +     |                           |              |           |           |      | Appi)             |

Hinweis!

### 3.3. ERPS-Konfiguration

Der Ring darf erst geschlossen werden, wenn alle Switche dementsprechend konfiguriert und alle Knotenpunkte in der Topologie dafür vorbereitet sind.

Wenn eine redundante Netzwerkverkabelung benötigt wird, darf nur ein OMNEO-Ausgang an dem lokalen Switch angeschlossen werden. Der Switch muss dabei in demselben Schrank wie der Controller eingebaut werden. Dies ist nur im Zusammenhang mit ERPS gültig.

- 1. Bevor Sie mit der ERPS-Konfiguration beginnen können, müssen Sie STP (Spanning Tree Protocol) deaktivieren, da nur eines der beiden Protokolle in dem Switch aktiv sein kann.
- 2. Wechseln Sie zum Reiter *ERPS* > *ERPS Configuration*.
- 3. Aktivieren Sie Ethernet Ring Protection Switching.
- 4. Unter ERPS CONFIGURE machen Sie folgende Einstellungen:
  - Protocol: Enable
  - Ring Port 0: Erster Port des Ringes
  - Role: None
  - Ring Port 1: Zweiter Port des Ringes
  - Role: None
  - Ring ID: Geben Sie eine ERPS Ring ID im Bereich von 1 239 ein
  - APS Channel: Geben Sie einen ERPS APS Kanal ID im Bereich von 1 4094 ein Es darf nicht dieselbe ID sein, wie die der VLANs!
    - (Default VLAN ID: 1)
  - Revertive: Enable (Revertive hat keinen Einfluss, wenn bei den Ring-Ports als Rolle "None" eingestellt ist)
- 5. Klicken Sie auf den *Apply*-Button.

|                   |      |                           | 🗙 barox                        |                          |
|-------------------|------|---------------------------|--------------------------------|--------------------------|
|                   |      | IP address: 192.168.1.200 | MAC address: 38:B8:EB:20:44:70 | Firmware Version: 2.8.1b |
| Status            |      |                           |                                |                          |
| Basic Settings    | +    | ERPS Config               | guration                       |                          |
| Port Management   | +    | ERPS CONFIGURATIO         | N                              |                          |
| ERPS              | -    | Protocol:                 | Enable 🗸                       |                          |
| ERPS St           | atus | Ring Port 0:              | 9                              |                          |
| ERPS Configura    | tion | Role:                     | None 🗸                         |                          |
| Spanning Tree     | +    | Ring Port 1:              | 10                             |                          |
| IGMP Snooping     | +    | Role:                     | None                           |                          |
| VLAN              | +    | Ring ID:                  | *                              |                          |
| QoS               | +    | APS Channel               | 1                              |                          |
| Port Trunk        | +    | APS chamiler.             | 1000                           |                          |
| Port Mirroring    | +    | Revertive:                | Enable 💙                       |                          |
| Security          | +    |                           |                                | Apply                    |
| LLDP              | +    |                           |                                |                          |
| SNMP              | +    |                           |                                |                          |
| Storm Protection  | +    |                           |                                |                          |
| Rate Limit        | +    |                           |                                |                          |
| DHCP Server/Relay | +    |                           |                                |                          |
| 802.1X            | +    |                           |                                |                          |

### 3.4. Green Mode

- 1. Der sog. Green Mode muss deaktiviert werden.
- 2. Der Barox LT-802GBTME Switch verfügt über keinen Green Mode. Dadurch müssen Sie für diesen Switch den Green Mode auch nicht deaktivieren.

Hinweis!

Wenn Sie einen anderen Switch verwenden, muss der Green Mode komplett für alle Ports deaktiviert werden.

### 3.5. Fehlerkontakt

- 1. Wechseln Sie zum Reiter System Warning > Fault Alarm.
- 2. Konfigurieren Sie, den Systemanforderungen entsprechend, wann der Fehlerkontakt aktiv werden soll.
- 3. Klicken Sie auf den *Apply*-Button.

| Status            |     |
|-------------------|-----|
| Basic Settings    | +   |
| Port Management   |     |
| conc              | T   |
| ERPS              | +   |
| Spanning Tree     | +   |
| IGMP Snooping     | +   |
| VLAN              | +   |
| Q05               | +   |
| Port Trunk        |     |
| POLTFUNK          | +   |
| Port Mirroring    | +   |
| Security          | +   |
| LLDP              | +   |
| SNMP              | +   |
| Charge Death at   |     |
| Storm Protection  | +   |
| Rate Limit        | +   |
| DHCP Server/Relay | +   |
| 802.1X            | +   |
| UPnP              | +   |
| Modbus            | +   |
|                   | т   |
| System Warning    | -   |
| Syslog Set        | ing |
| System Event      | Log |
| SMTP Set          | ing |
| Event Select      | ion |
| Fault Ala         | arm |
| MAC Table         |     |
| MAC IdDle         | +   |
| Maintenance       | +   |
| Configuration     | +   |
| Log out           |     |

### 3.6. IGMP Snooping

- 1. Wechseln Sie zum Reiter *IGMP* Snooping > *IGMP* Snooping Configuration.
- 2. Deaktivieren Sie IGMP Snooping.
- 3. Klicken Sie auf den Apply-Button.

|                                                                 | 🔀 barox                                                                           |
|-----------------------------------------------------------------|-----------------------------------------------------------------------------------|
|                                                                 | IP address: 192.168.1.200 MAC address: 38:B8:EB:20:44:70 Firmware Version: 2.8.1b |
| Status                                                          | P1 P2 FAULT                                                                       |
| Basic Settings +                                                |                                                                                   |
| Port Management +                                               |                                                                                   |
| ERPS +                                                          | IGMP Snooping Enable:                                                             |
| IGMP Snooping —                                                 | IGMP QUERIER USB                                                                  |
| IGMP Snooping Stream<br>Table<br>IGMP Snooping<br>Configuration | Querier Enable:                                                                   |
| VLAN +<br>QoS +                                                 |                                                                                   |
| Port Trunk +<br>Port Mirroring +                                |                                                                                   |
| Security +                                                      |                                                                                   |
| LLDP +                                                          |                                                                                   |
| SNMP +                                                          |                                                                                   |
| Storm Protection +                                              |                                                                                   |
| DHCP Server/Relay +                                             |                                                                                   |

### 3.7. Storm Protection

- 1. Wechseln Sie zum Reiter Storm Protection > Storm Protection.
- 2. Deaktivieren Sie alle Protect-Optionen.
- 3. Klicken Sie auf den *Apply*-Button.

| Status           |      |
|------------------|------|
| Basic Settings   | +    |
| Port Management  | +    |
| ERPS             | +    |
| anning Tree      | +    |
|                  |      |
| MP Snooping      | +    |
| LAN              | +    |
| 005              | +    |
|                  |      |
| t Trunk          | +    |
| rt Mirroring     | +    |
| ecurity          | +    |
|                  |      |
| LDP              | +    |
| NMP              | +    |
| torm Protection  | -    |
| Storm Prote      | tion |
| te Limit         | +    |
| ate Linit        | -    |
| HCP Server/Relay | +    |
| 302.1X           | +    |
| IPnP             | +    |
|                  |      |

| Hinweis!             |                 |                |
|----------------------|-----------------|----------------|
| Vergessen Sie nicht, | Ihre Änderungen | abzuspeichern! |

### 3.8. System Log

- 1. Wechseln Sie zum Reiter System Warning > Syslog Setting.
- 2. Aktivieren Sie das sog. Syslog, indem Sie eine Auswahl bei Syslog Mode treffen zwischen den Optionen Local Only, Remote Only oder Local and Remote.
- 3. Klicken Sie auf den Apply-Button.

|                   |     | 🔀 barox                                                                         |
|-------------------|-----|---------------------------------------------------------------------------------|
|                   |     | IP address: 192.168.1.200 MAC address: 38:B8:EB:20:44:70 Firmware Version: 2.8. |
| Status            |     |                                                                                 |
| Basic Settings    | +   | Syslog Setting                                                                  |
| Port Management   | +   | Systog Secting                                                                  |
| ERPS              | +   | System Mode:                                                                    |
| Spanning Tree     | +   | System Local Only                                                               |
| IGMP Snooping     | +   | Systog Server IP Address.                                                       |
| VLAN              | +   | Apply                                                                           |
| QoS               | +   |                                                                                 |
| Port Trunk        | +   |                                                                                 |
| Port Mirroring    | +   |                                                                                 |
| Security          | +   |                                                                                 |
| LLDP              | +   |                                                                                 |
| SNMP              | +   |                                                                                 |
| Storm Protection  | +   |                                                                                 |
| Rate Limit        | +   |                                                                                 |
| DHCP Server/Relay | +   |                                                                                 |
| 802.1X            | +   |                                                                                 |
| UPnP              | +   |                                                                                 |
| Modbus            | +   |                                                                                 |
| System Warning    | _   |                                                                                 |
| Syslog Set        | ing |                                                                                 |
| System Event      | Log |                                                                                 |
| SMTP Set          | ing |                                                                                 |
| Event Select      | ion |                                                                                 |
| Fault Ala         | arm |                                                                                 |
| MAC Table         | +   |                                                                                 |
| Maintenance       | +   |                                                                                 |
| Configuration     | +   |                                                                                 |
| Log out           |     |                                                                                 |

- 4. Wechseln Sie zum Reiter System Warning > Event Selection.
- 5. Konfigurieren Sie, den Systemanforderungen entsprechend, welche Ereignisse protokolliert werden sollen.
- 6. Klicken Sie auf den *Apply*-Button.

| 🔀 barox          |     |                           |              |            |         |                         |
|------------------|-----|---------------------------|--------------|------------|---------|-------------------------|
|                  |     | IP address: 192.168.1.200 | MAC address: | 38:B8:EB:2 | 0:44:70 | Firmware Version: 2.8.1 |
| Status           |     |                           |              |            |         |                         |
| Basic Settings   | +   | Event Select              | tion         |            |         |                         |
| Port Management  | +   | LVent Select              |              |            |         |                         |
| ERPS             | +   | Event                     | SYSLOC       |            | SMTD    |                         |
| Spanning Tree    | +   | System Cold Start:        |              |            |         |                         |
| CMD Encoping     |     | EVENT SELECTION POL       | ат.          |            |         |                         |
| Gree Shooping    | +   | Port No.                  | SYSLOG       |            | SMTP    |                         |
| LAN              | +   | 1                         | Disable      | ~          | Disable | ~                       |
| 05               | +   | 2                         | Disable      | ~          | Disable | ~                       |
| Port Trunk       | +   | 3                         | Disable      | ~          | Disable | <u> </u>                |
| ort Mirroring    | +   | 4                         | Disable      | ~          | Disable | ~                       |
|                  |     | 6                         | Disable      | ~          | Disable | ~                       |
| ecurity          | +   | 7                         | Disable      | ~          | Disable | ~                       |
| LDP              | +   | 8                         | Disable      | ~          | Disable | ~                       |
| NMP              | +   | 9                         | Disable      | ~          | Disable | ~                       |
| torm Protection  | +   | 10                        | UISADIE      | •          | Disable |                         |
| ate Limit        | +   |                           |              |            |         | Apply                   |
|                  |     |                           |              |            |         |                         |
| HCP Server/Relay | +   |                           |              |            |         |                         |
| 02.1X            | +   |                           |              |            |         |                         |
| JPnP             | +   |                           |              |            |         |                         |
| odbus            | +   |                           |              |            |         |                         |
| ystem Warning    | _   |                           |              |            |         |                         |
| Syslog Sett      | ing |                           |              |            |         |                         |
| System Event I   | _oq |                           |              |            |         |                         |
| SMTP Sett        | ina |                           |              |            |         |                         |
| Event Colort     | ion |                           |              |            |         |                         |
| Event Select     | ion |                           |              |            |         |                         |
| Fault Ala        | rm  |                           |              |            |         |                         |
| MAC Table        | +   |                           |              |            |         |                         |
| laintenance      | +   |                           |              |            |         |                         |
| Configuration    | +   |                           |              |            |         |                         |
| Log out          |     |                           |              |            |         |                         |

### 3.9. QoS-Konfiguration (optional)

- 1. Wechseln Sie zum Reiter QoS > QoS Classification.
- 2. Unter QoS Classification machen Sie bitte folgende Einstellungen:
  - Queue Scheduling: Strict
  - Trust Mode: DSCP
- 3. Klicken Sie auf den Apply-Button.

|                |    |                           | 🗙 baro               | x          |            |              |
|----------------|----|---------------------------|----------------------|------------|------------|--------------|
|                |    | IP address: 192.168.1.200 | MAC address: 38:B8:B | EB:20:44   | :70 Firmwa | are Version: |
| Status         |    |                           |                      |            |            |              |
| asic Settings  | +  | Ope Classifie             | ation                |            |            |              |
| rt Management  | +  |                           | ation                |            |            |              |
| PS             | +  | Queue Scheduling:         | Strict V             |            |            |              |
| nning Tree     | +  | Port                      | Trust Mode           | D          | efault Cos |              |
| Spooning       |    | 1                         | DSCP                 | V          | )          | ~            |
| Shooping       | -  | 2                         | DSCP                 | <b>v</b> ( | )          | ~            |
|                | +  | 3                         | DSCP                 | <b>~</b> ( | )          | ~            |
|                | _  | 4                         | DSCP                 | <b>~</b> ( | )          | ~            |
|                |    | 5                         | DSCP                 | <b>~</b> ( | )          | ~            |
| S Classificati | on | 6                         | DSCP                 | <b>~</b> ( | )          | $\sim$       |
| CoS Mappi      | ng | 7                         | DSCP                 | <b>~</b> ( | )          | ~            |
| DECR Manni     | na | 8                         | DSCP                 | <b>~</b> ( | )          | ~            |
| раст марр      | ng | 9                         | DSCP                 | <u> </u>   | )          | ~            |
| ink            | +  | 10                        | DSCP                 | <b>~</b> ( | )          | ~            |
| rroring        | +  |                           |                      |            |            | Apply        |
| ity            |    |                           |                      |            |            |              |
| ,<br>          |    |                           |                      |            |            |              |
|                | +  |                           |                      |            |            |              |
|                | +  |                           |                      |            |            |              |
| Protection     | +  |                           |                      |            |            |              |
| 1              |    |                           |                      |            |            |              |
| nit            | +  |                           |                      |            |            |              |
| Server/Relay   | +  |                           |                      |            |            |              |

- 4. Wechseln Sie zum Reiter QoS > DSCP Mapping.
- 5. Vergewissern Sie sich, dass die Werte der *DSCP Mapping* Tabelle den Werten der unten aufgezeigten Tabelle entsprechen.
- 6. Klicken Sie auf den Apply-Button.

|                 |          | 10 - 44     | 100 100 1 5 |          |          | , nai o     | <b>N</b>   | -        |                |
|-----------------|----------|-------------|-------------|----------|----------|-------------|------------|----------|----------------|
| Status          |          | IP address: | 192.168.1.2 | UU M.    | AC addre | SS: 38:88:E | B:20:44:70 | Firmwa   | are version: 4 |
|                 |          |             |             |          |          |             |            |          |                |
| Basic Settings  | +        | DSCP        | Mappin      | q        |          |             |            |          |                |
| Port Management | +        |             |             |          |          |             |            |          |                |
| ERPS            | +        | Priority    | Oueue       | Priority | Oueue    | Priority    | / Oueue    | Priority | Oueue          |
| Enanning Troo   |          | 0           | 0(Lowest) V | 16       | 2        | ✓ 32        | 4          | 48       | 6              |
| Janning Tree    | Ŧ        | 1           | 0(Lowest) V | 17       | 2        | ✓ 33        | 4          | 49       | 6              |
| MP Snooping     | +        | 2           | 0(Lowest) 🗸 | 18       | 2        | Ƴ 34        | 4 \        | 50       | 6              |
| AN              | +        | 3           | 0(Lowest) 🗸 | 19       | 2        | ✓ 35        | 4          | 51       | 6              |
|                 |          | 4           | 0(Lowest) 🗸 | 20       | 2        | ✓ 36        | 4          | 52       | 6              |
| os              | -        | 5           | 0(Lowest) 🗸 | 21       | 2        | ✓ 37        | 4          | 53       | 6              |
| QoS Classific   | tion     | 6           | 0(Lowest) 🗸 | 22       | 2        | ✓ 38        | 4          | 54       | 6              |
|                 |          | 7           | 0(Lowest) 🗸 | 23       | 2        | ✓ 39        | 4 🔨        | 55       | 6              |
| CoS Map         | ping     | 8           | 1 🗸         | 24       | 3        | ✓ 40        | 5 .        | 56       | 7(Highest) 🔪   |
| DSCP Map        | ping     | 9           | 1 🗸         | 25       | 3        | ✓ 41        | 5 .        | 57       | 7(Highest) 🔪   |
| ort Trunk       | <b>.</b> | 10          | 1 🗸         | 26       | 3        | ✓ 42        | 5          | 58       | 7(Highest)     |
| IT IT UNK       | т        | 11          | 1 🗸         | 27       | 3        | ✓ 43        | 5 `        | 59       | 7(Highest) N   |
| t Mirroring     | +        | 12          | 1 🗸         | 28       | 3        | ✓ 44        | 5 \        | 60       | 7(Highest) N   |
| urity           | 1        | 13          | 1 ~         | 29       | 3        | ✓ 45        | 5          | 61       | 7(Highest)     |
|                 |          | 14          | 1 🗸         | 30       | 3        | ✓ 46        | 5          | 62       | 7(Highest) N   |
| <b>)</b>        | +        | 15          | 1 ~         | 31       | 3        | ✓ 47        | 5          | 63       | 7(Highest)     |
| ИP              | +        |             |             |          |          |             |            |          | Α              |
| orm Protection  | +        |             |             |          |          |             |            |          |                |
| ate Limit       | +        |             |             |          |          |             |            |          |                |
|                 |          |             |             |          |          |             |            |          |                |

### 3.10. VLAN-Konfiguration (optional)

In dem Beispiel sind die Ports 1-3 dem VLAN1 und die Ports 4-6 dem VLAN2 zugehörig. Port 7-10 sind sog. Trunk-Ports, werden zur Verbindung der beiden Switche verwendet und transportieren beide VLANs.

- 1. Wechseln Sie zum Reiter 802.1Q VLAN > 802.1Q VLAN
- 2. Unter 802.1Q VLAN erstellen Sie ein zweites VLAN indem Sie auf den Add-Button klicken und VLAN ID 2 eingeben.
- 3. Machen Sie für die zwei VLANs folgende Einstellungen:
  - VLAN1Port 1-3:UntagVLAN2Port 1-3:NonePort 4-6:NonePort 4-6:UntagPort 7-10:TagPort 7-10:TagUnter 802 10 V/ AN BV/D kenfigurieren Sie welcher Bert 70 welchem VI AN gehört
- 4. Unter *802.1Q VLAN PVID* konfigurieren Sie, welcher Port zu welchem VLAN gehört und ob ein Port-Filter verwendet werden soll.

| Port 1-3:  | PVID 1 | Ingress Acceptable Frame Types Filter: | All |
|------------|--------|----------------------------------------|-----|
| Port 4-6:  | PVID 2 | Ingress Acceptable Frame Types Filter: | All |
| Port 7-10: | PVID 1 | Ingress Acceptable Frame Types Filter: | All |

Port 7-10: PVID 1 Ingress Acceptable Frame Types Filter: All Dadurch haben Sie Zugriff auf das Webinterface des Switches, auch wenn Sie an den Trunk-Ports angeschlossen sind.

5. Klicken Sie auf den *Apply*-Button.

|                 |     |                         | 🔀 barox                                           |                               |
|-----------------|-----|-------------------------|---------------------------------------------------|-------------------------------|
|                 |     | IP address: 192.168.1.2 | 200 MAC address: 38:B8:EB:20:                     | 44:70 Firmware Version: 2.    |
| Status          |     |                         |                                                   |                               |
| Basic Settings  | +   | 802.1Q VLAN             | N                                                 |                               |
| Port Management | +   | MANAGEMENT VLAN SET     | TTING                                             |                               |
| ERPS            | +   | Management VLAN         | ID: 1                                             |                               |
| Spanning Tree   | +   | 802 10 M AN             |                                                   |                               |
| GMP Snooping    | +   | ID Name 01              | 02 02 04 05 06 07                                 | 7 08 00 10                    |
| LAN             | -   |                         |                                                   |                               |
| OinO V          | LAN | ID Name 01              | 02 03 04 05 06 07                                 | 7 08 09 10                    |
| 802 10 1        | LAN | 1 Ur 🗸                  |                                                   | a ✔ Ta ✔ Ta ✔ Ta ✔ Delete     |
| -               |     | 2Nc ¥                   | $ Nc \vee  Nc \vee  Ur \vee  Ur \vee  Ur \vee  T$ | a ♥  Ta ♥  Ta ♥  Ta ♥  Delete |
| )S              | +   | 802.1Q VLAN PVID/FILT   | TER                                               |                               |
| ort Trunk       | +   | Port                    | PVID Ingress A                                    | cceptable Frame Types Filter  |
| rt Mirroring    | +   | 1                       | 1 All                                             | ×                             |
|                 |     | 2                       | 1 All                                             | ~                             |
| rity            | +   | 3                       | 1 All                                             | ×                             |
|                 | +   | 4                       | 2 All                                             | <u> </u>                      |
| 1P              | +   | 5                       | 2 All                                             | <u> </u>                      |
|                 |     | 6                       | 2 All                                             | <u> </u>                      |
| rm Protection   | +   | 8                       |                                                   |                               |
| Limit           | +   | 9                       |                                                   | ~                             |
|                 |     | <u> </u>                |                                                   |                               |

### 3.11. IP-Konfiguration über eine serielle Verbindung (optional)

Die IP-Adresse des Switches kann entweder über eine serielle Verbindung oder über den Webbrowser konfiguriert werden. In diesem Kapitel sehen Sie, wie man die IP-Adresse über eine serielle Verbindung einstellt.

Starten Sie PuTTY und stellen Sie den entsprechenden COM Port und eine Geschwindigkeit bzw. Baudrate von 115200 ein. Die sonstigen Standardeinstellungen des Puttys (8 Databits, 1 Stop Bit, Parity = None, Flow Control = XON/XOFF) können verbleiben.

| 🕵 PuTTY Configuration                                                                     |                                                                                                    | Х                      |
|-------------------------------------------------------------------------------------------|----------------------------------------------------------------------------------------------------|------------------------|
| Category:<br>                                                                             | Basic options for your PuTTY session<br>Specify the destination you want to connect to<br>Serial line Specify<br>COM4 [115]<br>Connection type:<br>O Raw O Telnet O Rlogin O SSH (<br>Load, save or delete a stored session<br>Saved Sessions | ed<br>200 <br>Serial   |
| Colours<br>⊡ Connection<br>□ Data<br>□ Proxy<br>□ Telnet<br>□ Rlogin<br>⊕ SSH<br>□ Serial | Close window on exit:<br>Always O Never O Only on clean e                                                                                                    | Load<br>Save<br>Delete |
| About                                                                                     | Open C                                                                                                    | ancel                  |

#### Stellen Sie eine serielle Verbindung mit Hilfe des PuTTYs her

- 1. Loggen Sie sich mit folgenden Anmeldedaten in den Switch ein:
  - Username: admin
  - Password: admin

Hinweis: Die Anmeldedaten können zu einem späteren Zeitpunkt über das Webinterface wieder geändert werden.

#### Zusätzliche Rechte holen: Geben Sie "*enable*" in die Konsole ein und bestätigen die Eingabe mit Enter.

- 3. Vom Betriebsmodus in den Konfigurationsmodus wechseln: Geben Sie "configure terminal" ein und bestätigen die Eingabe mit Enter.
- 4. Ändern der IP-Adresse des aktuell verbundenen Switchs:
  - Geben Sie "ip address XXX.XXX.XXX.XXX YYY.YYY.YYY.YYY" ein.
  - Der erste Teil dieses Befehls (XXX.XXX.XXX), muss durch eine g
    ültige IP-Adresse ersetzt werden (z.B. 192.168.1.101). Bitte erinnern Sie sich daran, dass die IP-Adresse innerhalb eines Netzwerkbereiches eindeutig sein muss.
  - Der zweite Teil des Befehls (YYY.YYY.YYY) definiert die Netzmaske des Subnetzes. In den meisten Fällen wird es die 255.255.255.0 sein, ein Standard Klasse C Netzwerk mit bis zu 254 Teilnehmern in einem Subnetz.
- 5. Das Gerät beendet die Verbindung und ändert seine IP-Adresse. Sie können nun den Webserver des Switches unter der neuen IP-Adresse (192.168.1.101) über den Webbrowser erreichen.

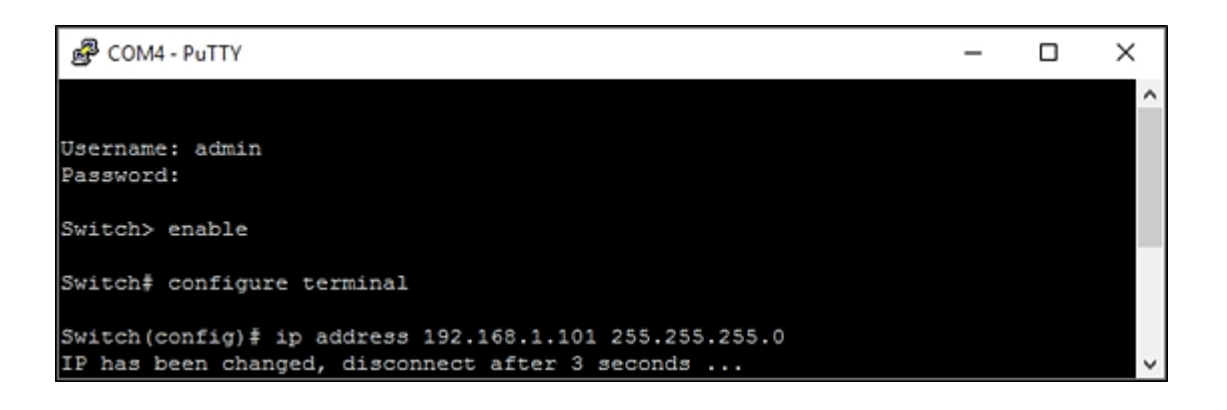

## 4. Werkseinstellungen

#### Barox LT-802GBTME Werkseinstellungen:

| Default IP address:  | 192.168.1.254 |
|----------------------|---------------|
| Default subnet mask: | 255.255.255.0 |
| Default user name:   | admin         |
| Default password:    | admin         |

### **PC-Netzwerkeinstellungen:**

Für die Konfiguration eines neuen, nicht konfigurierten LT-802GBTME Switch, geben Sie Ihrem PC eine IP-Adresse in dem Bereich 192.168.1.1 bis 192.168.1.253 sowie eine Subnetzmaske von 255.255.255.0.

| Internet Protocol Version 4 (TCP/IPv4) Properties                                                                     |                                                                      |  |  |  |  |  |  |
|----------------------------------------------------------------------------------------------------|----------------------------------------------------------------------|--|--|--|--|--|--|
| General                                                                                                    |                                                                      |  |  |  |  |  |  |
| You can get IP settings assigned autor<br>this capability. Otherwise, you need to<br>for the appropriate IP settings. | natically if your network supports<br>ask your network administrator |  |  |  |  |  |  |
| Obtain an IP address automatical                                                                                      | у                                                                    |  |  |  |  |  |  |
| • Use the following IP address:                                                                                       |                                                                      |  |  |  |  |  |  |
| IP address:                                                                                                    | 192.168.1.19                                                         |  |  |  |  |  |  |
| Subnet mask:                                                                                                    | 255.255.255.0                                                        |  |  |  |  |  |  |
| Default gateway:                                                                                                    |                                                                      |  |  |  |  |  |  |
| Obtain DNS server address autom                                                                                       | natically                                                            |  |  |  |  |  |  |
| • Use the following DNS server add                                                                                    | resses:                                                              |  |  |  |  |  |  |
| Preferred DNS server:                                                                                                 |                                                                      |  |  |  |  |  |  |
| Alternate DNS server:                                                                                                 |                                                                      |  |  |  |  |  |  |
| Validate settings upon exit                                                                                           | Advanced                                                             |  |  |  |  |  |  |
|                                                                                                    | OK Cancel                                                            |  |  |  |  |  |  |

## 5. Redundantes Netzwerk

Eine redundante Netzwerkverkabelung kann auf folgende drei Wege realisiert werden:

# Redundante Netzwerkverkabelung mit RSTP-konfigurierten Switchen (einfacher Ring)

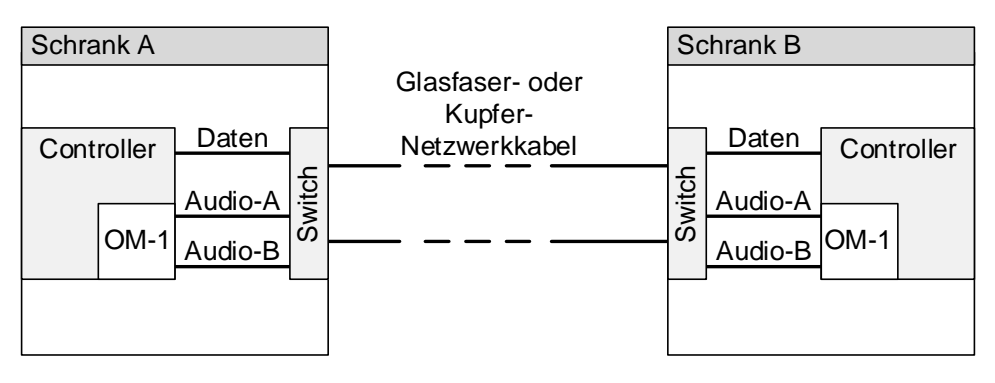

# Redundante Netzwerkverkabelung mit RSTP-konfigurierten Switchen (Doppelring)

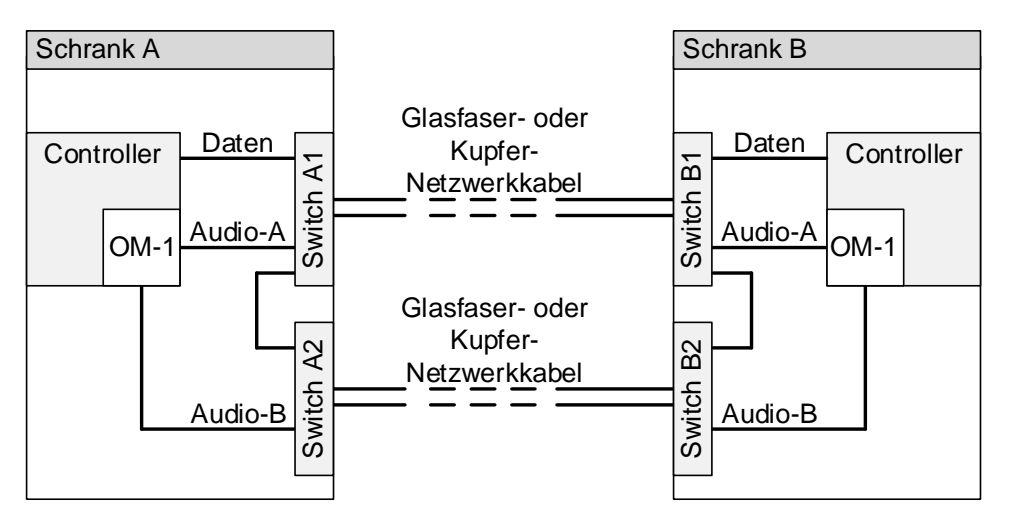

Hinweis!

Bei der Verwendung eines Doppelrings ist es notwendig in jedem Schrank eine Verbindung zwischen den beiden Ringen zu machen.

## Redundante Netzwerkverkabelung mit ERPS-konfigurierten Switchen (einfacher Ring)

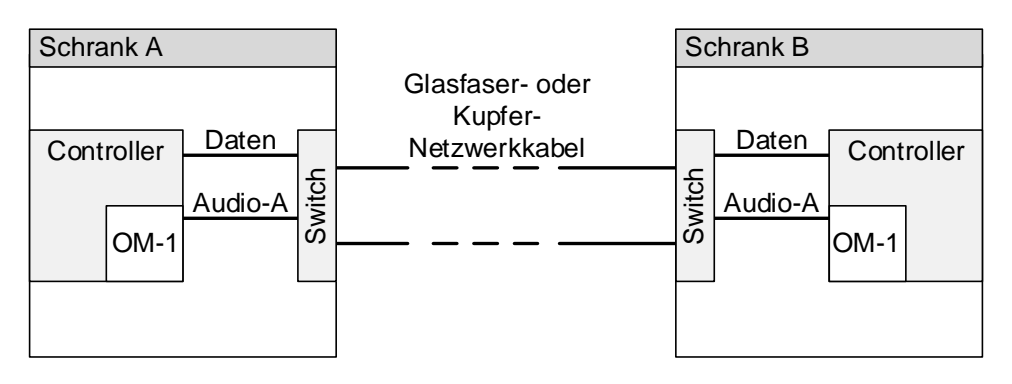

## 6. Switch-Spezifikation

Der Switch für das PAVIRO-System muss folgende Spezifikationen erfüllen:

| Eigenschaft                                                                                                    | Standard                                    | Beschreibung                                                                                                    |
|----------------------------------------------------------------------------------------------------|---------------------------------------------|----------------------------------------------------------------------------------------------------|
| 1Gbit full duplex Kupfer-Ports                                                                                                    | IEEE802.3                                   | Standard für Dante.<br>Switch-Latenz ist maximal 10μs bei 1 Gbit.                                                                                                    |
| 1Gbit full duplex Glasfaser-Ports<br>(SFP- Module)                                                                                                    | IEEE802.3                                   | Wird für Entfernungen > 100m benötigt.                                                                                                    |
| Switch muss konfigurierbar sein (über<br>einen Webbrowser oder zumindest über<br>eine Telnet bzw. über eine serielle<br>Verbindung)                                                                              | n.a.                                        | Der Switch muss konfigurierbar sein.                                                                                                    |
| Energy Efficient Ethernet (EEE) muss<br>deaktiviert werden können                                                                                                    | IEEE 802.3az                                | Die meisten Implementierungen von EEE (auch<br>bekannt als Green Ethernet) können aufgrund<br>von Schwachstellen Probleme verursachen.<br>Eine gute Implementierung sollte funktionieren,<br>spart aber keine Energie, da das sog. Precision<br>Time Protocol (PTP) dies verhindert. Deshalb<br>muss es möglich sein, EEE zu deaktivieren (dies<br>ist bei sog. Unmanaged Switchen nicht möglich).                                                                                                    |
| Wire Speed Switching                                                                                                    | n.a.                                        | Wenn das sog. Package Switching durch die<br>Software gesteuert wird, können unterschiedliche<br>Latenzen auftreten. Dadurch können Streaming-<br>Probleme im Netzwerk entstehen, die unbedingt<br>verhindert werden müssen.                                                                                                    |
| Volles Quality of Service (QoS) über<br>unterschiedliche Services hinweg<br>(DiffServ) auf allen Ports und auf der<br>Backplane. QoS mit einem Minimum von 4<br>Queues und Strict Priority Packet<br>Scheduling. | DiffServ QoS                                | Wir empfehlen DiffServ (DSCP) QoS mit<br>Prioritäten für 4 Queues zu verwenden. Quality of<br>Service (QoS) aktiviert für die Priorisierung die<br>Übertragung von bestimmten Daten.<br>Konfigurieren Sie QoS, wie von Dante gefordert,<br>auf dem Netzwerkswitch und geben Sie der<br>Dante Clock Synchronisation (PTP) die höchste<br>und den Audiodaten die nächsthöhere Priorität<br>über den Hintergrunddaten. Dadurch wird ein<br>zuverlässiges Dante Audio-Streaming<br>gewährleistet, wenn Steuerdaten über das<br>gleiche Netzwerk übertragen werden. Es<br>garantiert ebenfalls, dass Steuerdaten, auch bei<br>der Übertragung einer enormen Menge von<br>Audiodaten, ankommen. |
| Rapid Spanning Tree (RSTP)<br>Unterstützung                                                                                                    | IEEE802.1d-2004                             | Bietet die Möglichkeit Schleifen als Redundanz zu erzeugen (z.B. Ringtopologie).                                                                                                    |
| Fehlerkontakt                                                                                                    | EN54-16                                     | Wird zum Uberwachen der Verbindung und zum<br>Überwachen des Switches benötigt.                                                                                                    |
| Redundanter Anschluss für<br>Stromversorgung                                                                                                    | n.a.                                        | Minimalanforderung ist ein 24 V DC Eingang<br>(eine Redundanz wird über die<br>Notstromversorgung des PAVIRO-Systems<br>sichergestellt).                                                                                                    |
| MAC table >1000                                                                                                    | n.a.                                        | Notwendig um zu verhindern, dass der Switch zu viele Unicast-Pakete versendet und dadurch das Netzwerk verlangsamt.                                                                                                    |
| Simple Network Management Protocol<br>(SNMP) Unterstützung (optional)                                                                                                    | SNMPv3<br>(RFC 3410)                        | Notwendig für Netzwerkdiagnose (z.B. Docent Software).                                                                                                    |
| Link Layer Discovery Protocol (LLDP)<br>Unterstützung (optional)                                                                                                    | IEEE 802.1AB                                | Notwendig für Netzwerkdiagnose (z.B. Docent Software).                                                                                                    |
| VLAN Unterstützung (optional)                                                                                                    | IEEE 802.1Q<br>(tagged) oder<br>portbasiert | Notwendig für Systeme ohne EN54-16, um<br>PAVIRO-Daten von anderen Daten zu<br>separieren.                                                                                                    |

Bosch Security Systems B.V. Torenallee 49 NL – 5617 BA Eindhoven www.boschsecurity.com

 $\ensuremath{\mathbb{C}}$  Bosch Security Systems B.V., 2019 I Content subject to change without notice